## **Boletim Técnico**

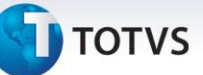

## Conferência de Documentos de Frete

| Produto  | : | Microsiga Protheus SIGAGFE, Gestão de Frete Embarcador P11 |                    |   |          |
|----------|---|------------------------------------------------------------|--------------------|---|----------|
| Chamado  | : | TIBILL                                                     | Data da publicação | : | 05/02/14 |
| País(es) | : | Todos                                                      | Banco(s) de Dados  | : | Todos    |

Melhoria na tela de Conferência dos Documentos de Frete, na qual foi adicionada a ação relacionada **Totais Por Classificação**, sendo esta responsável pela totalização dos itens dos documentos de carga de um documento de frete, apresentando a classe do frete, a descrição da classe, a quantidade de itens, o valor total dos itens, o volume em m<sup>3</sup>, o peso real, o peso cubado e a quantidade de peso alternativo.

Para viabilizar essa melhoria é necessário aplicar o pacote de atualizações (Patch) deste chamado.

## Procedimentos Para Utilização

- 1. No Gestão de Frete Embarcador (SIGAGFE), acesse Consulta > Doc Frete/Faturas > Documento Frete.
- 2. Selecione um documento de frete e clique em **Conferência.**
- 3. Em **Conferência**, pasta **Documentos**, selecione a opção **Totais Por Classificação**, localizada na parte inferior, no lado esquerdo da tela.
- 4. Depois da seleção é efetuada a totalização por classe de frete de todos os documentos de carga relacionados ao documento de frete selecionado.

## Informações Técnicas

| Tabelas Utilizadas    | GXG – IDE – Documento de Fretes |
|-----------------------|---------------------------------|
| Funções Envolvidas    | GFEA118– Importação XML de CTE  |
| Sistemas Operacionais | Windows/Linux                   |

0